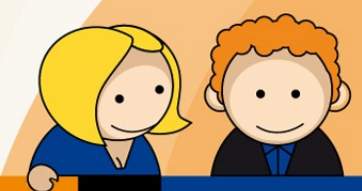

# Anleitung

# WlanBox WB100A

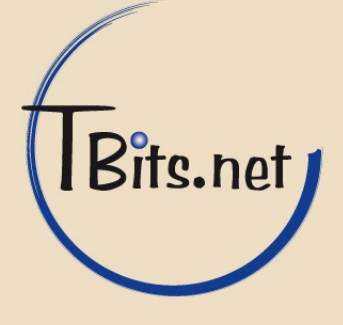

Hier finden sie eine Anleitung für die Konfiguration der WlanBox WB100A.

## 1.Anschluss

Als erstes wird der PPPoE Stecker in den WAN Port gesteckt. Der Computer mit dem LAN1 Port verbunden und zum Schluss wird das Netzteil eingesteckt. Es müssen die WAN und LAN1 LED's leuchten.

# 2.Zugang der Webseite

Nach dem der Router gebootet hat öffnet man in seinem Browser die Adresse "192.168.1.1". Hier kann man sich nun mit den Daten "admin" und "admin" anmelden.

# 3. Einstellung des WAN (PPPoE Mode)

| W AN                                                    |                                                 |                                                                                                    |                  | Aktuel<br>Admin            | Firmware-<br>e Zeit 01/01/2<br>istratormodus | Version V3<br>000 01:07 |
|---------------------------------------------------------|-------------------------------------------------|----------------------------------------------------------------------------------------------------|------------------|----------------------------|----------------------------------------------|-------------------------|
| itatus Netzwerk WLAN SIP-K                              | ionto Telefon Sicherheit                        | Anwendung                                                                                                    | Speicher         | Admini                     | stration                                     |                         |
| VAN LAN MAC-Klon VPN DM2                                | Z DDNS Port-Weiterleitung                       | Erweitert Po                                                                                                    | rt-Einstellungen | QoS                        | Routing                                      |                         |
| INTERNET                                                |                                                 |                                                                                                    |                  | Hilfe                      |                                              |                         |
| TERNET                                                  |                                                 |                                                                                                    |                  | INTERNET:                  |                                              |                         |
| Marking                                                 | 1 TRACA MOTOR INTERNET D MID                    | Verbinder                                                                                                    | a linebaa        | Statische IF<br>Subnetzmas | - IP-Adresse,<br>ke und Standa               | ard-Gatev               |
| verondungshame                                          | T_IK00a_AOTCE_TAILEKMEI_K_ATD_                  | verbindu                                                                                                    | ig ioscrien      | einstellen, d              | lie Sie von Ihre                             | em                      |
| Service                                                 | TR069_VOICE_INTERNET -                          |                                                                                                    |                  | ISP ANDIE GE               | rematernat                                   | ci.                     |
| Version IP-Protokoll                                    | IPv4 👻                                          |                                                                                                    |                  | DHCP - Sie                 | werden von Ih                                | rem                     |
| INTERNET                                                | PPPoE •                                         |                                                                                                    |                  | DHCP-Serve<br>Subnetzmas   | er eine IP-Adre<br>ke und ein Sta            | andard-                 |
| NAT aktivieren                                          | Aktivieren 👻                                    |                                                                                                    |                  | Gateway er                 | halten.                                      |                         |
| VLAN-Modus                                              | Deaktivieren 👻                                  |                                                                                                    |                  | PPPoF - Pict               | ten Sie dae Pl                               | PoFilon                 |
| VLAN-ID                                                 | 0 (1-4094)                                      |                                                                                                    |                  | und das PPF                | oE-Passwort                                  | ein, das S              |
| DNS-Modus                                               | Manuell 👻                                       |                                                                                                    |                  | von Ihrem I<br>baben       | SP-Anbieter er                               | rhalten                 |
| Primäre DNS-Adresse                                     |                                                 |                                                                                                    |                  |                            |                                              |                         |
| Sekundäre DNS-Adresse                                   |                                                 |                                                                                                    |                  |                            |                                              |                         |
| PPPoE                                                   |                                                 |                                                                                                    |                  |                            |                                              |                         |
| PPPoE-Konto                                             |                                                 |                                                                                                    |                  |                            |                                              |                         |
| PPPoE-Passwort                                          |                                                 |                                                                                                    |                  |                            |                                              |                         |
| Passwort bestätigen                                     |                                                 |                                                                                                    |                  |                            |                                              |                         |
| Servicename                                             |                                                 |                                                                                                    |                  |                            |                                              |                         |
|                                                         | Frei lassen für die automatische E<br>rfassung. |                                                                                                    |                  |                            |                                              |                         |
| Betriebsmodus                                           | Beibehalten 👻                                   |                                                                                                    |                  |                            |                                              |                         |
| Wahlwiederholungszeitraum beibehalten (0-3<br>600 Sek.) | 5                                               |                                                                                                    |                  |                            |                                              |                         |
| Port-Bindung                                            |                                                 |                                                                                                    |                  |                            |                                              |                         |
| <b>Warren Warren</b>                                    | Port_3                                          | Port_4                                                                                                    |                  |                            |                                              |                         |
| Port_1 Port_2                                           |                                                 | CONTRACTOR OF THE OWNER OF THE OWNER |                  |                            |                                              |                         |

#### **TBits.net GmbH**

Internet- und Netzwerk-Services

Hausanschrift: Albuchstraße 4

Postanschrift: Brühlwea 9 73553 Alfdorf 73553 Alfdorf

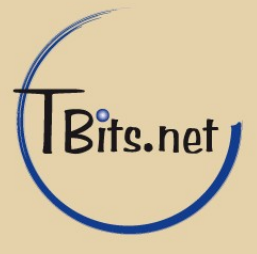

Unter "Netzwerk" und dann "WAN" findet man nun die Einstellung "Internet" diese setzt man nun auf PPPoE. Jetzt können sie das Konto und Kennwort für ihren PPPoE Zugang eintragen.

## 4.1 WLAN Allgemein

Als erstes geht man nun unter "WLAN" -> "Allgemein" und Wählt "Wlan Ein" den Schnurlosen Verbindungsmodus "AP" und den Netzwerkmodus "11b/g/n mixed mode". Nun gibt man dem WLAN einen Namen unter "SSID".

| atus Netzwerk WLAN            | SIP-Konto Telefon Sicherheit Anwendung Speicher Administration |
|-------------------------------|----------------------------------------------------------------|
| gemein Sicherheit WMM         | WDS WPS Station-Info Erweitert                                 |
| llgemeine Einstellungen       | Hilfe                                                          |
| nurloses Netzwerk             |                                                                |
| WLAN Ein/Aus                  | WLAN Ein 👻                                                     |
| Schnurloser Verbindungsmodus  | AP 👻                                                           |
| letzwerkmodus                 | 11b/g/n mixed mode 💌                                           |
| SSID                          | Wireless AP000944 Versteckt Isoliert Max. Client 16            |
| Weitere SSID1                 | Versteckt Isoliert Max. Client 16                              |
| Neitere SSID2                 | Versterkt II Joniert II May Client 15                          |
| Neitere SSID2                 | Versteht II Telet II Max Clerk 10                              |
| Weitere 55105                 | Versteckt 🖾 Isoliert 🖾 Max. Client Ib                          |
| Jbertragung (SSID)            | Aktivieren Deaktivieren                                        |
| AP-Isolierung                 | O Aktivieren                                                   |
| MBSSID AP-Isolierung          | Aktivieren Ozektivieren                                        |
| Frequenz (Kanal)              | 28:E6:E9:00:09:44                                              |
| C Dhuriadaan Madua            | Autom.                                                         |
| Betriebsmodus                 |                                                                |
| Kanal Bandbreite              | © 20 @ 20/40                                                   |
| Schutzintervall               | C Lang @ Autom.                                                |
| MCS                           | Autom. 👻                                                       |
| Umkehrung gewährleisten (RDG) | 🔘 Deaktivieren 🔘 Aktivieren                                    |
| STBC                          | Deaktivieren O Aktivieren                                      |
| Aggregation MSDU (A-MSDU)     | 💿 Deaktivieren 🔘 Aktivieren                                    |
| Autom. ACK-Sperre             | 🔘 Deaktivieren 🔘 Aktivieren                                    |
| BA-Anfrage ablehnen           | Deaktivieren O Aktivieren                                      |
| fT verweigert TKIP            | O Deaktivieren 💿 Aktivieren                                    |
| Sonstiges                     |                                                                |
| HT TxStream                   | 1 -                                                            |
| UT Ductroom                   |                                                                |

#### **TBits.net GmbH**

Internet- und Netzwerk-Services

Hausanschrift: Postanschrift:

Albuchstraße 4 Brühlweg 9 73553 Alfdorf 73553 Alfdorf

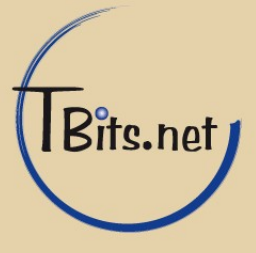

### 4.2 WLAN Sicherheit

Als nächstes geht man nun unter "WLAN" -> "Sicherheit" und Wählt das WLAN Netzwerk aus. Nun nimmt man den "WPA2-PSK" Sicherheitsmodus. Der Verschlüsselung Algorithmus ist Frei wählbar da alle sicher sind.

Zum Schluss wählen sie ein langes und sicheres Passwort mit Sonderzeichen und Zahlen.

| BOX                                               | Admini                                         | Firmware-Version V3.13<br>Aktuelle Zeit 05/09/2016 09:50:20<br>stratormodus [Logout] [Neustart] |
|---------------------------------------------------|------------------------------------------------|-------------------------------------------------------------------------------------------------|
| Status Netzwerk WLAN SIP-Konto                    | Telefon Sicherheit Anwendung Speicher          | Administration                                                                                  |
| Allgemein Sicherheit WMM WDS WPS                  | Station-Info Erweitert                         |                                                                                                 |
| WLAN Sicherheit                                   |                                                | Hilfe                                                                                           |
| SSID auswählen                                    |                                                |                                                                                                 |
| SSID-Wahl                                         | Wireless_UG_AP000EC8 V                         |                                                                                                 |
| "Wireless_UG_AP000EC8"<br>Sicherheitsmodus        | WPA2-PSK                                       |                                                                                                 |
| <b>WPA</b><br>WPA-Algorithmus<br>Passwort         |                                                |                                                                                                 |
| Intervall Code-Erneuerung                         | 3600 sec (0~4194303)                           |                                                                                                 |
| Zugangsrechte<br>Rechte<br>MAC-Station hinzufügen | Deaktivieren V<br>( Maximal 64 Regeln möglich) |                                                                                                 |
| Speichern Abb                                     | orechen Neustart                               |                                                                                                 |

**TBits.net GmbH** Internet- und Netzwerk-Services

Hausanschrift: Postanschrift:

Albuchstraße 4 Brühlweg 9 73553 Alfdorf

73553 Alfdorf

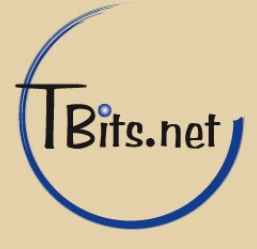

# 5.1 SIP Leitung 1

Im letzen Schritt geht man unter "SIP-Konto" auf "Leitung 1". Hier aktiviert man nun die Leitung und stellt Peer-to-Peer aus. Proxy-Server und Ausgangsserver sind "sip.tbits.net", die Ports bleiben Standartmäßig. Unter Teilnehmerdaten stellt man nun unter dem Punkt Anzeigename die Telefonnummer ein die später angezeigt wird. Bei Telefonnummer und Konto gibt man das selbe SIP Konto ein und unter Passwort das dazugehörige Passwort. Stellen sie unter SIP Konto → Erweitert "nur Anfragen vom Server erhalten" auf **Aktivieren.** 

| Aktivieren 😂     | Peer-To-Peer                                                                                                    | Deaktivieren 🗘                                                                                                    |
|------------------|----------------------------------------------------------------------------------------------------|----------------------------------------------------------------------------------------------------|
|                  |                                                                                                    |                                                                                                    |
| sip.tbits.net    | Proxy-Port                                                                                                    | 5060                                                                                                    |
| sip.tbits.net    | Ausgangsport                                                                                                    | 5060                                                                                                    |
|                  | Backup Ausgangsport                                                                                             | 5060                                                                                                    |
|                  |                                                                                                    |                                                                                                    |
| +49 7171 7799262 | Telefonnummer                                                                                                   | sip-10125-0001                                                                                                    |
| sip-10125-0001   | Passwort                                                                                                    | ••••••                                                                                                    |
|                  | Aktivieren   \$     sip.tbits.net   \$     sip.tbits.net   \$     +49 7171 7799262   \$     sip-10125-0001   \$ | AktivierenPeer-To-Peersip.tbits.netProxy-Portsip.tbits.netAusgangsportBackup AusgangsportBackup Ausgangsport+49 7171 7799262Telefonnummersip-10125-0001Passwort |

TBits.net GmbH Internet- und Netzwerk-Services

Hausanschrift:

Albuchstraße 4 73553 Alfdorf

Postanschrift: Brühlweg 9 73553 Alfdorf

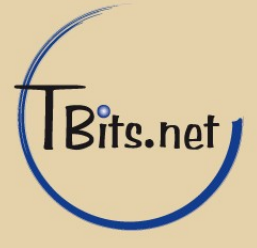

| rweitert                                   |                |                                                 |                |
|--------------------------------------------|----------------|-------------------------------------------------|----------------|
| Advanced Setup                             |                |                                                 |                |
| lyp Domain-Name                            | Aktivieren 🗸   | Informationen<br>Übertragungsport               | Deaktivieren 👻 |
| Signalport                                 | 5060           | DTMF-Typ                                        | RFC2833 🛩      |
| RFC2833 Payload(>=96)                      | 101            | Aktualisierungsintervall<br>(Sek.) registrieren | 3600           |
| Caller ID Header                           | FROM 🗸         | Remove Last Reg                                 | Deaktivieren 👻 |
| Aktualisierungszeit (Sek.)<br>ber Sitzung  | 0              | Refresher                                       | UAC 🗸          |
| SIP 100REL Enable                          | Deaktivieren 💙 | SIP-OPTIONEN aktivieren                         | Deaktivieren 💙 |
| nitial Reg With<br>Authorization           | Deaktivieren 👻 | Reply 182 On Call Waiting                       | Deaktivieren 👻 |
| Frfassungsintervall<br>Primärer SER        | 0              | Max. Anzahl<br>Fehlererfassung                  | 3              |
| ntervall der<br>Aufrechterhaltung (10-60s) | 15             | Anonymer Anruf                                  | Deaktivieren 👻 |
| Anonyme Anrufe blockieren                  | Deaktivieren 👻 | Proxy-DNS-Typ                                   | Autom. 💙       |
| DB-Proxy In Dialog<br>/erwenden            | Deaktivieren 👻 | Registriertes Abonnement<br>aktivieren          | Deaktivieren 👻 |
| Amtskennzahl                               |                | Benutzertyp                                     | IP 👻           |
| vlethode Warteschleife                     | NeuEINLADUNG 🗸 | Anfrage - URI-Benutzer<br>überprüfen            | Deaktivieren 👻 |
| Nur Anfragen vom Server<br>erhalten        | Aktivieren 🗸   | Server-Adresse                                  |                |
| SIP Erfassungseingang                      | Deaktivieren 💙 | VPN                                             | Deaktivieren 👻 |
| Country Code                               |                | Remove Country Code                             | Deaktivieren 👻 |
| elURL                                      | Deaktivieren 👻 |                                                 |                |
| Advanced Setup                             |                |                                                 |                |
| RTP Port Min                               | 0              | RTP Port Max                                    | 50000          |

# 5.2 Audio-Konfiguration

| lec-Setup                         |                |                                     |              | _ |
|-----------------------------------|----------------|-------------------------------------|--------------|---|
| Audio-Codec Typ 1                 | G.711U 🔻       | Audio-Codec Typ 2                   | G.711A -     |   |
| Audio-Codec Typ 3                 | G.729 -        | Audio-Codec Typ 4                   | G.722 -      |   |
| Audio-Codec Typ 5                 | G.723 🔻        | G.723 Kodierungsgeschwind<br>igkeit | 5.3k bps 👻   |   |
| Paketzyklus (ms)                  | 20ms 🔻         | Komfortrauschen                     | Deaktivieren | • |
| Echo abbrechen                    | Aktivieren 🔹   | Autom. Verstärkungsregelu<br>ng     | Deaktivieren | • |
| T.38 aktivieren                   | Aktivieren 🝷   | T.38 Redundanz                      | Deaktivieren | • |
| T.38 CNG-Erfassung aktivie<br>ren | Deaktivieren 👻 | T.38 CED-Erkennung aktivie<br>ren   | Aktivieren   | Ŧ |
| gpmd-Attribut aktivieren          | Deaktivieren - |                                     |              |   |

#### TBits.net GmbH

Internet- und Netzwerk-Services

Hausanschrift:

Albuchstraße 4 73553 Alfdorf

Postanschrift: Brühlweg 9 73553 Alfdorf

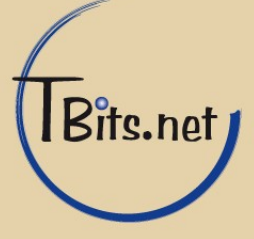

### 5.3 Sonstiges

Unter "Sonstiges" den CID Service Aktivieren (Steht für Caller ID und aktiviert die Rufnummern Anzeige am Telefon). Die Caller ID Method wird auf "Bellcore" gesetzt, der Rest bleibt standardmäßig.

|           |                                          |                                                |                                                                                                    | 1                                                                                                    |
|-----------|------------------------------------------|------------------------------------------------|----------------------------------------------------------------------------------------------------|----------------------------------------------------------------------------------------------------|
| 26        | ]                                        | Impedance Machin<br>g                          | US PBX,Korea, Taiwan(600)                                                                                                    | •                                                                                                    |
| Enable 👻  |                                          | CWCID Service                                  | Disable 👻                                                                                                    |                                                                                                    |
| Bellcore  | -                                        |                                                |                                                                                                    |                                                                                                    |
| 5         |                                          | Call Immediately K<br>ey                       | #                                                                                                    |                                                                                                    |
| Disable 🔻 |                                          | Escaped char ena<br>ble                        | Disable 🔻                                                                                                    |                                                                                                    |
|           | 26<br>Enable<br>Bellcore<br>5<br>Disable | 26<br>Enable V<br>Bellcore V<br>5<br>Disable V | 26   Impedance Machin     g   CWCID Service     Bellcore   ✓     5   Call Immediately K     ey   Escaped char ena     ble   ble | 26   Impedance Machin   US PBX,Korea,Taiwan(600)     g   Disable    Disable      Bellcore    CWCID Service   Disable      5   Call Immediately K ey   #       Disable    Escaped char ena ble   Disable    Disable |

#### 6. Telefon

Albuchstraße 4

73553 Alfdorf

Als letztes gehen sie unter "Telefon" -> "Grundeinstellungen" alles durch und ändern sie die Einstellung von "USA" auf "Germany / Deutschland" und die Channel von "1-13". Sollte Deutschland nicht zur verfügung stellen nimmt man "None".

# 7. Administration

**Brühlweg 9** 

73553 Alfdorf

unter dem Punkt "Administration"  $\rightarrow$  "Verwaltung" wird der Punkt "Reset Taste" auf **Deaktivieren** gestellt.

| Werks                          | einstellungen         |               |                   |  |
|--------------------------------|-----------------------|---------------|-------------------|--|
| Werkseins                      | stellungen            |               |                   |  |
| Reset Ta                       | aste                  |               | Deaktivieren \vee |  |
|                                |                       |               |                   |  |
|                                |                       |               |                   |  |
| Bits.net Gm<br>ternet- und Net | bH<br>tzwerk-Services |               |                   |  |
| ausanschrift                   | Postanschrift         | www.thits.net | info@thits net    |  |

Telefon: +49(0)7172/18391-0

Fax:

+49(0)7172/18391-99